# Opleiding Bosch AMAX4000 3.

Betreden van de programmatie via het klavier en A-Link software

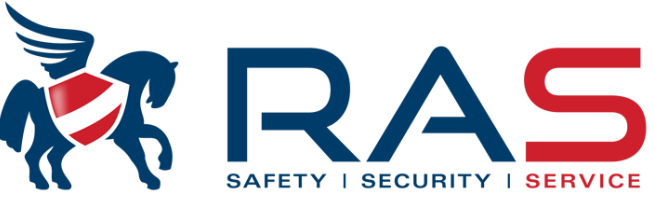

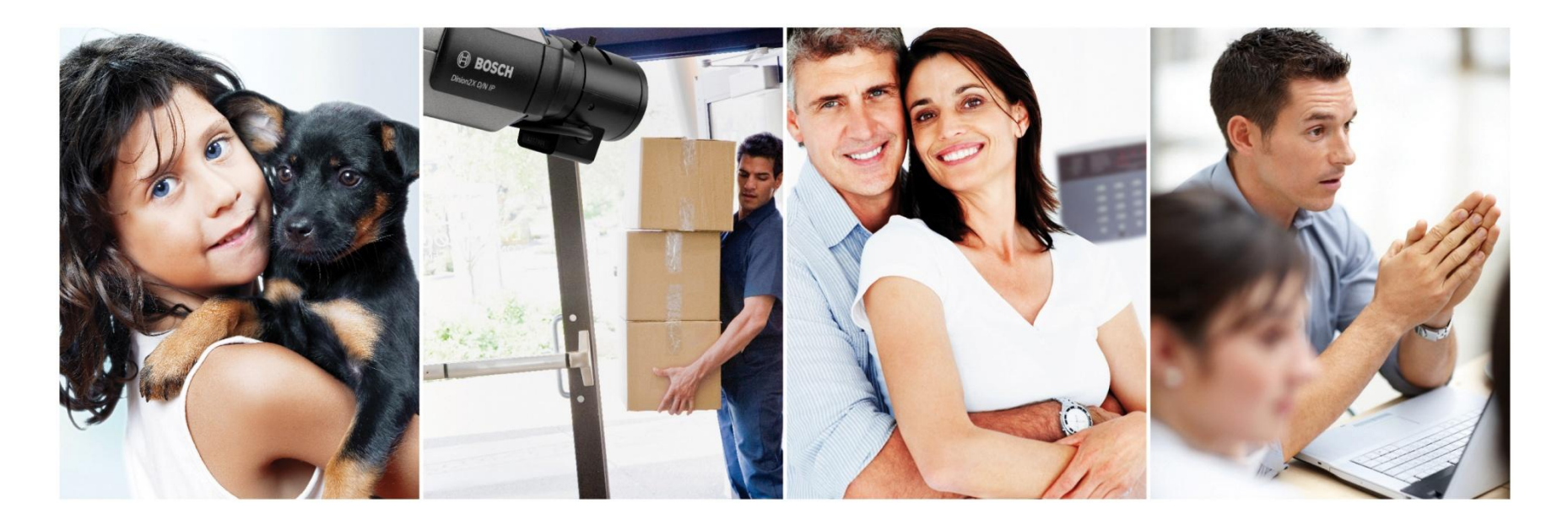

### Programmatie via het klavier 'Menu structuur'

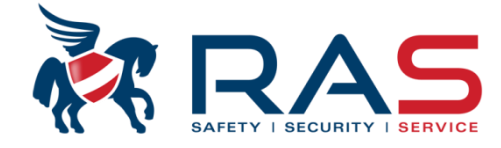

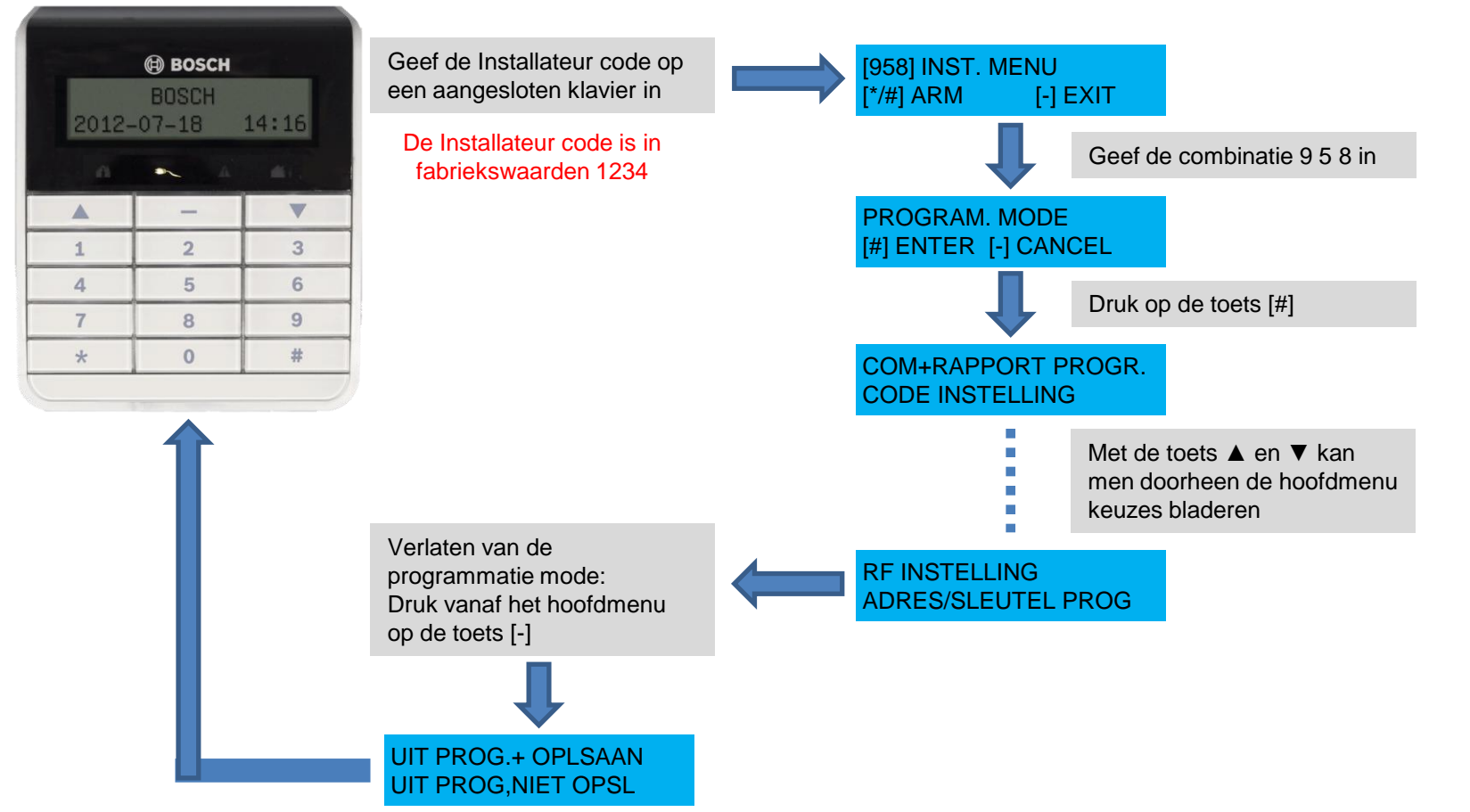

2

### Voorbeeld van een Programmatie via het klavier 'Menu structuur'

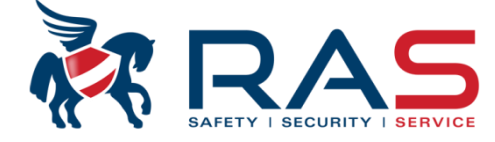

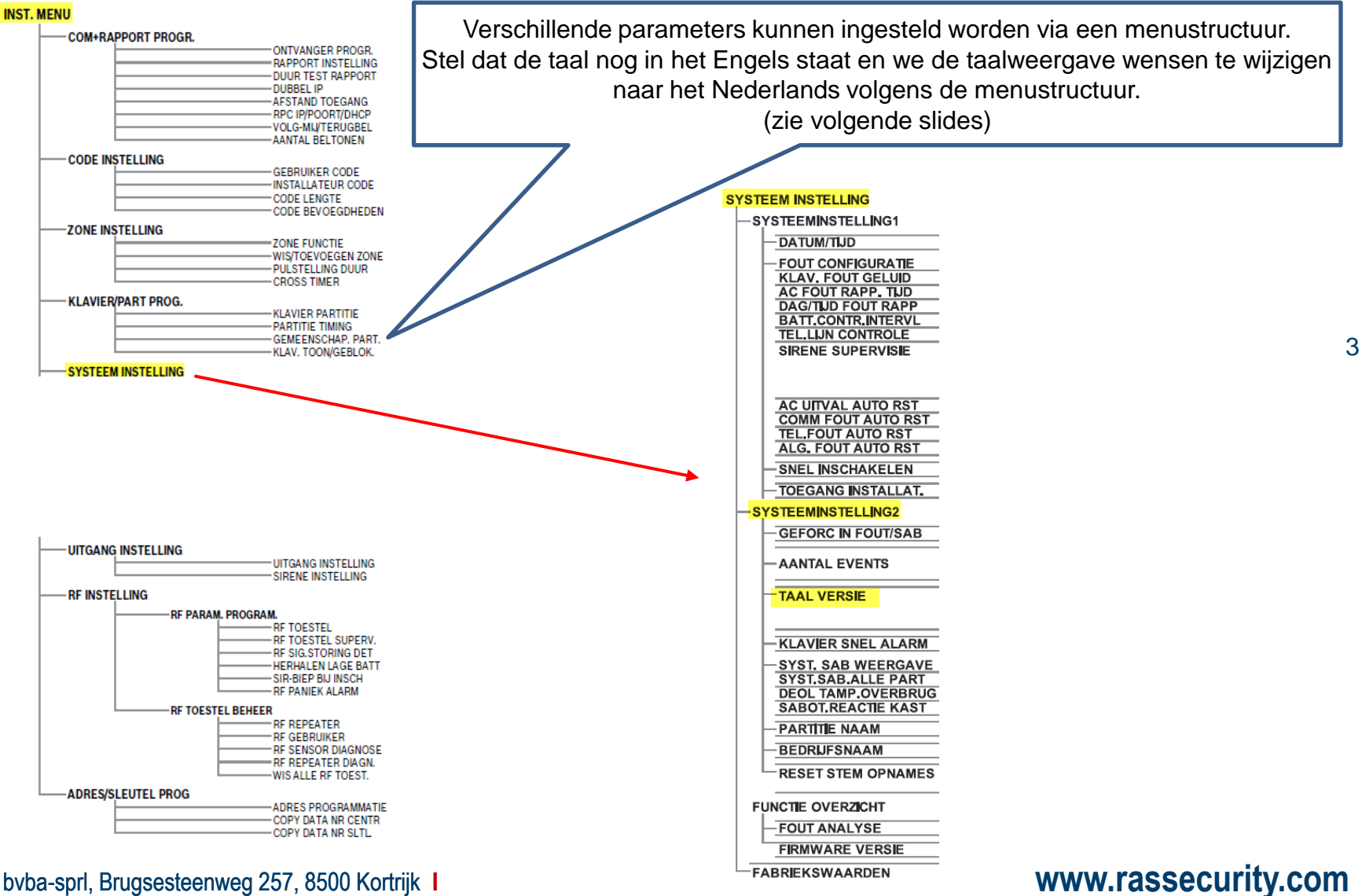

RAS byba-sprl, Brugsesteenweg 257, 8500 Kortrijk

### Voorbeeld van een Programmatie via het klavier 'Menu structuur' - Taalwijziging

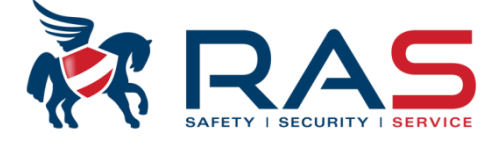

4

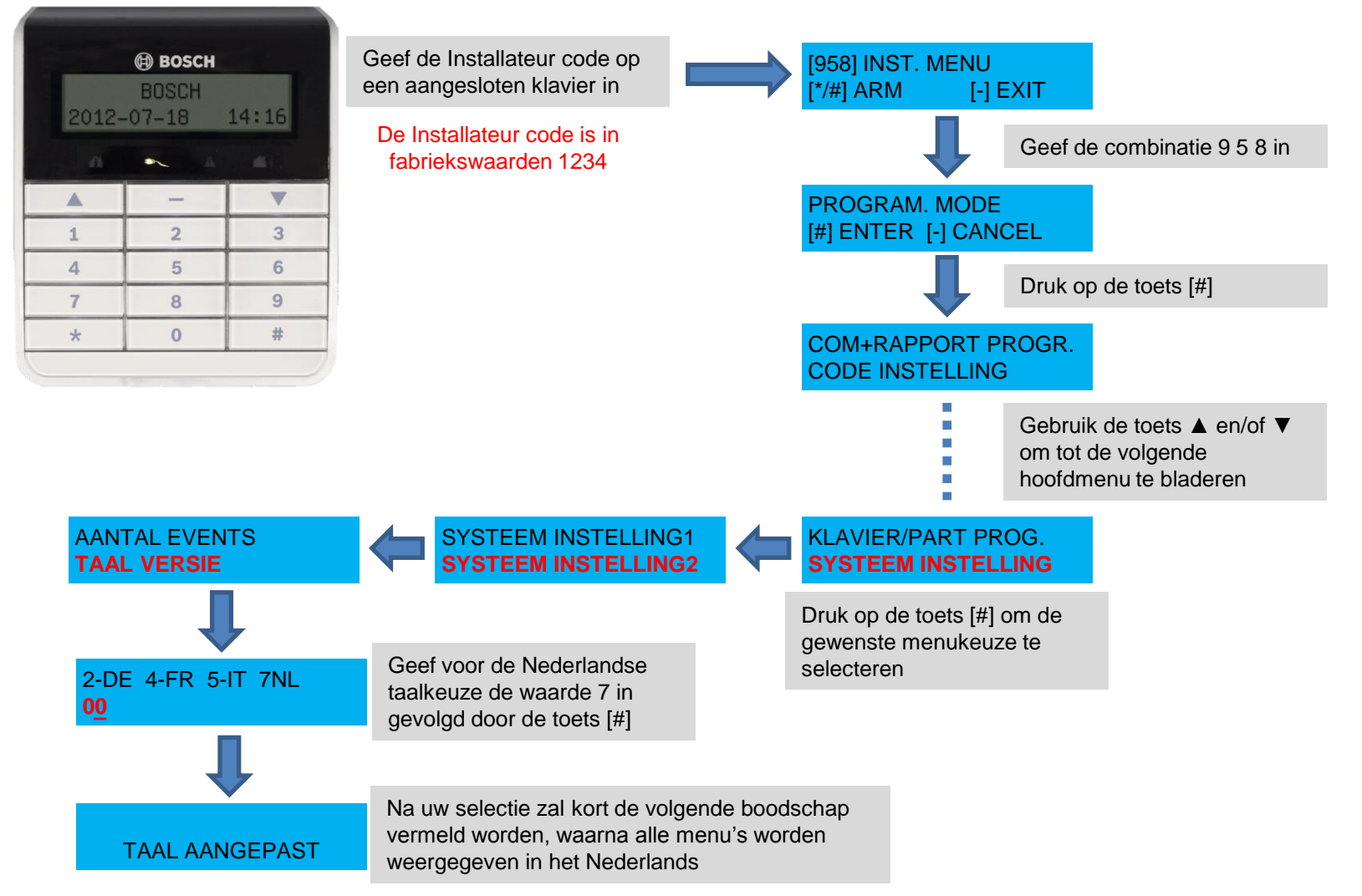

RAS bvba-sprl, Brugsesteenweg 257, 8500 Kortrijk

### Programmatie via het klavier 'Adres en data digit'

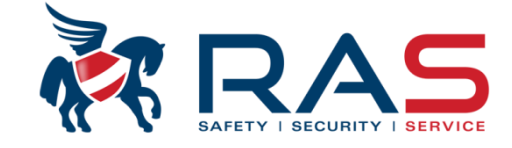

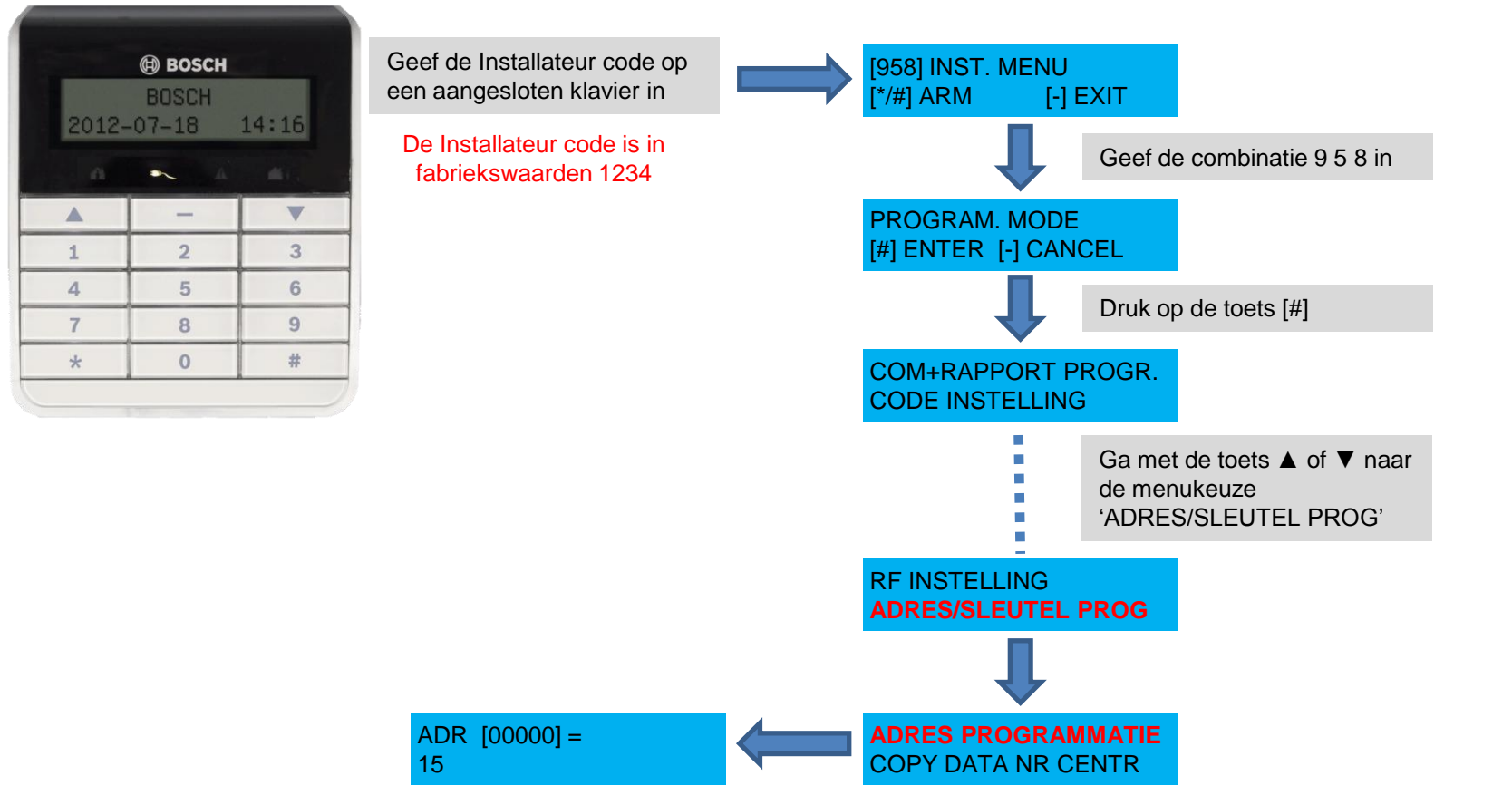

5

### Programmatie via het klavier 'Adres en data digit'

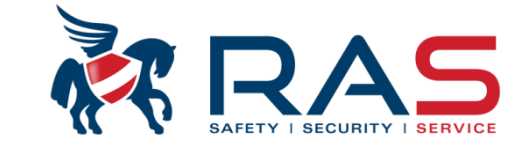

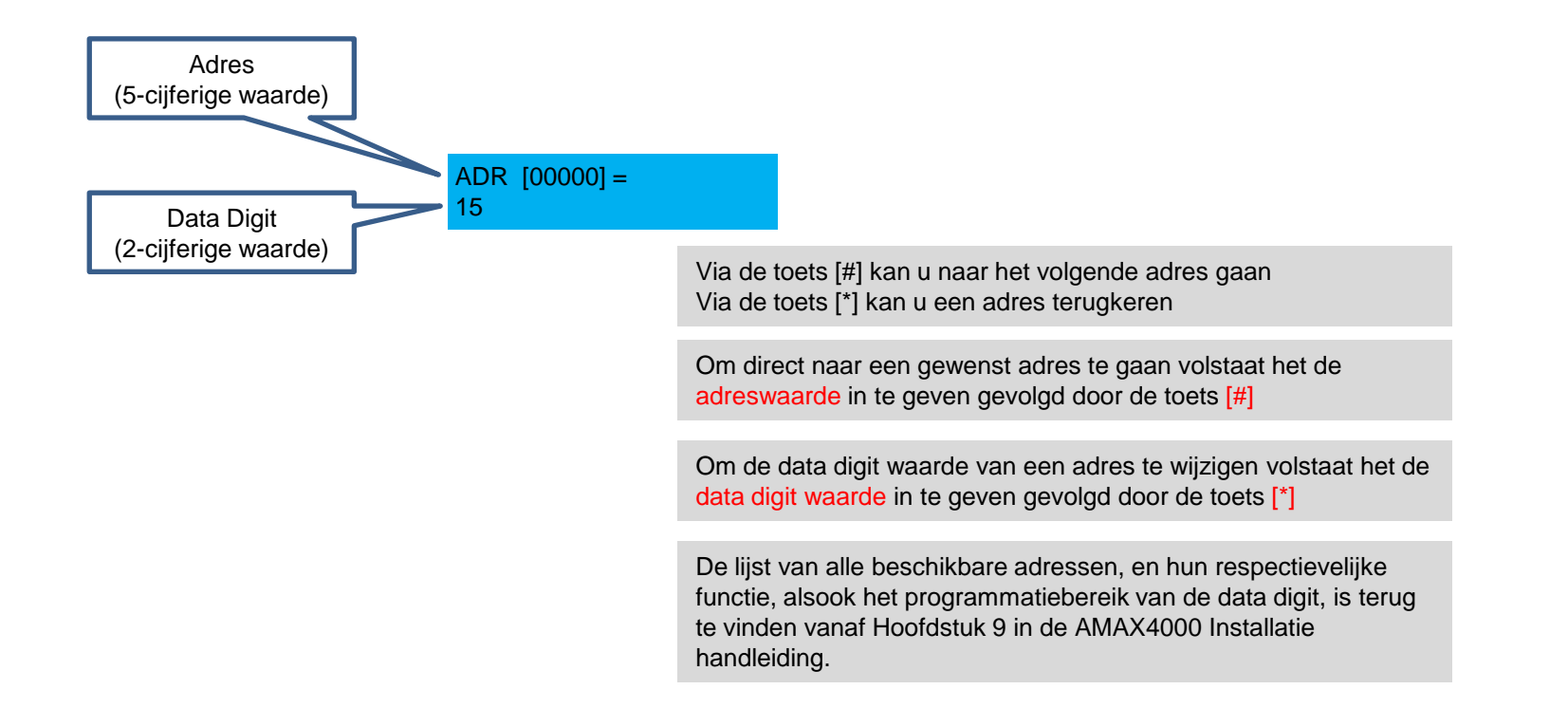

#### RAS byba-sprl, Brugsesteenweg 257, 8500 Kortrijk

## Voorbeeld van een Programmatie via het klavier 'Adres en data digit' - Taalwijziging

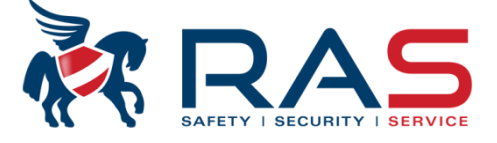

| Taalversie programmeren |                                                                                                    |       |               |
|-------------------------|----------------------------------------------------------------------------------------------------|-------|---------------|
|                         | Optie                                                                                                    | Adres | Standaar<br>d |
|                         | Taalversie van het bedieningspaneel (0 = standaard, 1 =<br>EN, 2 = DE, 3 = ES, 4 = FR, 5 = IT, 6 = PL, <mark>7 = NL</mark> , 8 = SE) | 0996  | 0             |

#### Reset sabotagealarm per gebruiker

| Optie                                                                          | Adres | Standaar<br>d |
|--------------------------------------------------------------------------------|-------|---------------|
| Sabotagealarm resetten door gebruiker (0 =<br>uitgeschakeld, 1 = ingeschakeld) | 1601  | 1             |

#### In-/uitschakelen door de installateur

| Optie                                                                          | Adres | Standaar<br>d |
|--------------------------------------------------------------------------------|-------|---------------|
| In-/uitschakelen door de installateur (0 = uitgeschakeld; 1<br>= ingeschakeld) | 1602  | 0             |

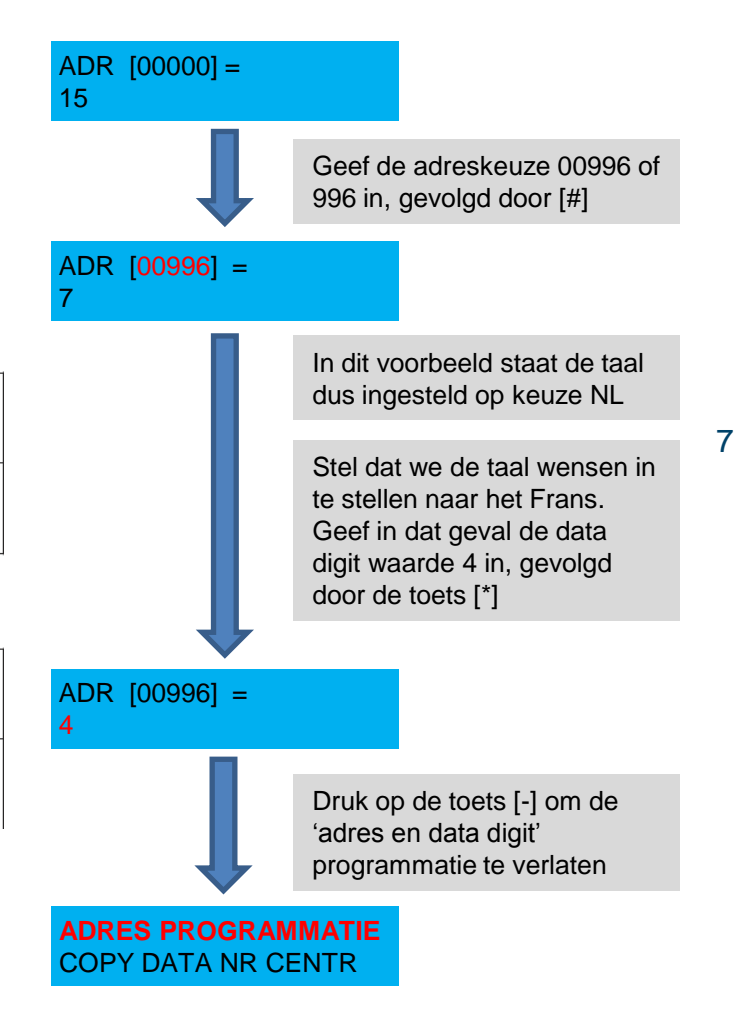

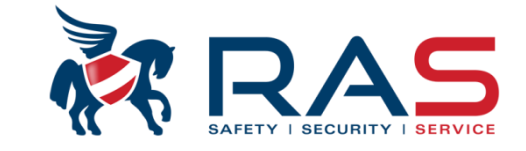

#### Methode om het AMAX4000 systeem in te stellen via PC

Benodigdheden:

- USB kabel (type mannelijk-mannelijk)
- A-Link software (zie website Bosch)

http://emea.boschsecurity.com/emea\_product/02\_products\_18/st\_bu\_f\_244376\_emea\_catalog\_prod\_emea/st\_sec tion\_f\_246977\_emea\_catalog\_prod\_emea/st\_prodfam\_p\_246977\_emea\_catalog\_prod\_emea\_247231

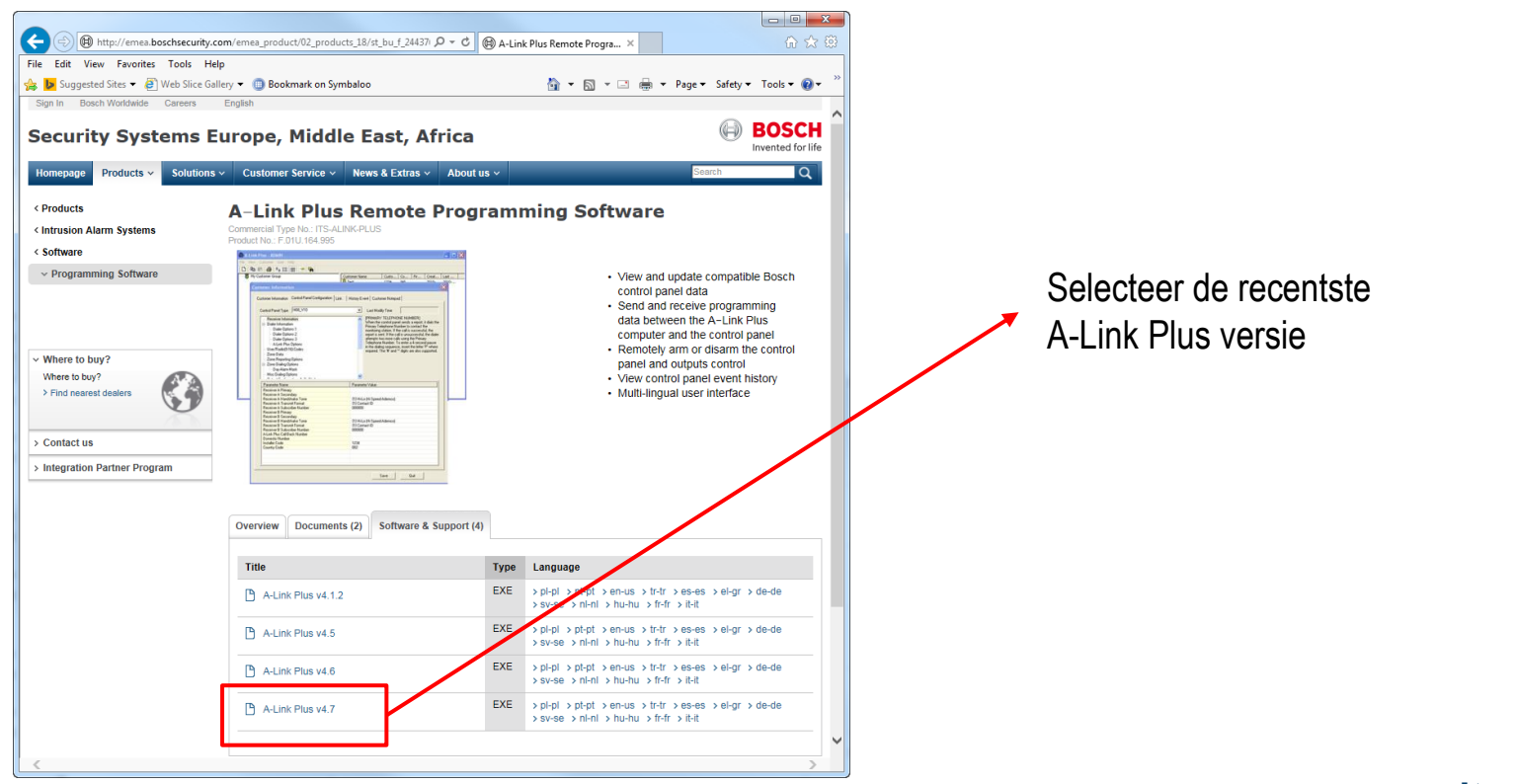

8

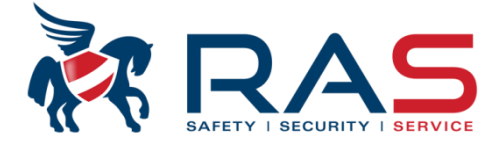

Open het gedownloade bestand waardoor het installatieproces van de A-Link Plus software start

| A-Link Plus 412 - InstallShield Wizard<br>Selecteer de taal voor<br>Nederlands | de installatie uit de onderstaande lijst.<br>V<br>OK<br>Annuleren                                                                                                    | Selecteer de taalkeuze<br>voor de begeleiding van<br>het installatieproces |
|--------------------------------------------------------------------------------|----------------------------------------------------------------------------------------------------|----------------------------------------------------------------------------|
| A-Link Plus 412 - InstallShield Wizard                                         | Bezig met voorbereiding installatie<br>A-Link Plus 4. 1. 2 Setup is bezig met het voorbereiden v<br>die u door de setup van het programma zal leiden. Een<br>Bezig met uitpakken: A-Link Plus 4. 1. 2.msi | an de InstallShield Wizard<br>ogenblik geduld.                             |
|                                                                                |                                                                                                    | Annuleren                                                                  |

RAS bvba-sprl, Brugsesteenweg 257, 8500 Kortrijk

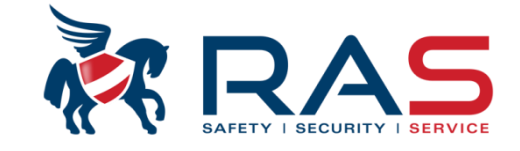

10

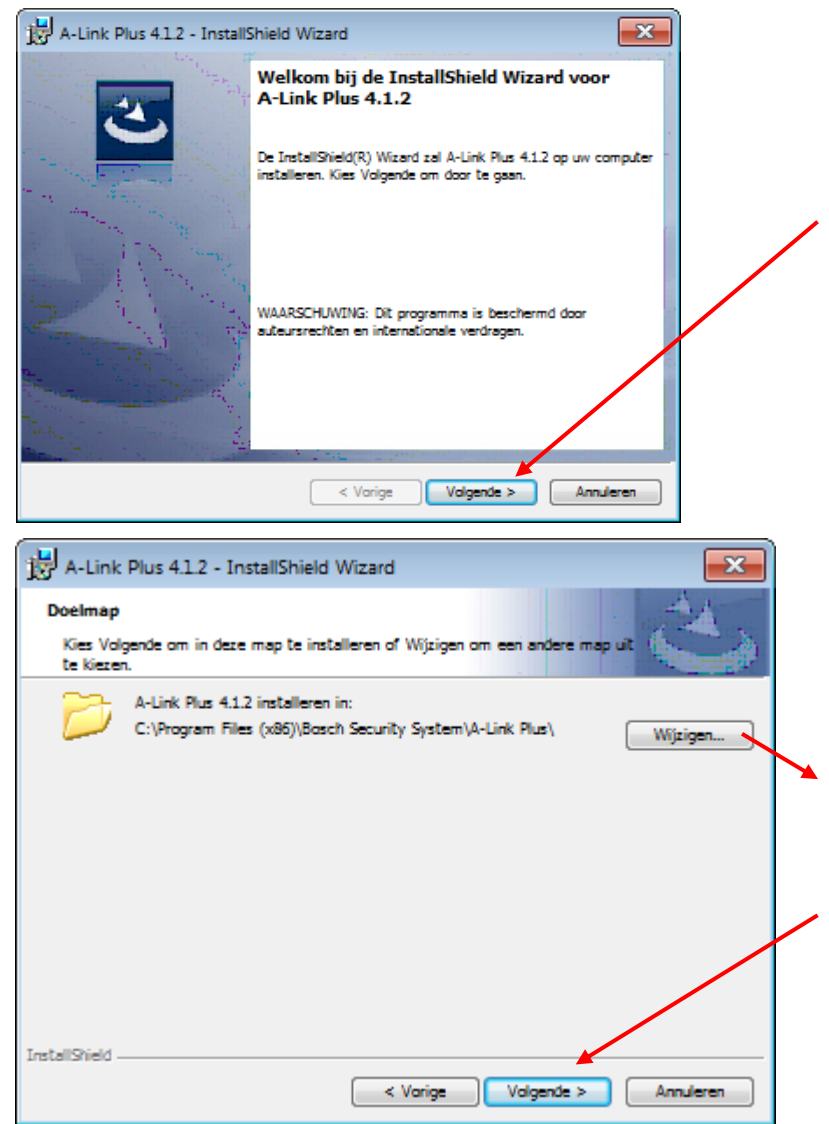

Selecteer bij de volgende weergave de optie 'Volgende'

Indien gewenst kan u in deze fase de locatie wijzigen waar de A-Link Plus gegevens (klantenbestand database) zullen gestockeerd worden.

Selecteer daarna de keuze 'Volgende'

#### www.rassecurity.com

RAS byba-sprl, Brugsesteenweg 257, 8500 Kortrijk

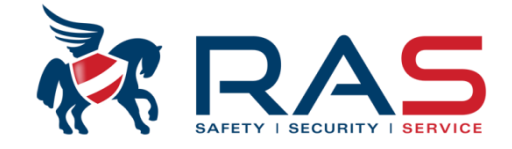

11

| A-Link Plus 4.1.2 - InstallShield Wizard                                                                         |  |  |
|----------------------------------------------------------------------------------------------------|--|--|
| Gereed om het programma te installeren                                                                           |  |  |
| De wizard is gereed om met de installatie te beginnen.                                                           |  |  |
| Kies Installeren om de installatie te starten.                                                                   |  |  |
| Kies Vorige als u de installatie-opties wilt bekijken of wijzigen. Kies Annuleren om de wizard<br>af te sluiten. |  |  |
|                                                                                                    |  |  |
|                                                                                                    |  |  |
|                                                                                                    |  |  |
|                                                                                                    |  |  |
|                                                                                                    |  |  |
|                                                                                                    |  |  |
| InstallShield                                                                                                    |  |  |
| < Vorige Installeren Annuleren                                                                                   |  |  |
|                                                                                                    |  |  |

Selecteer bij de volgende weergave de optie 'Installeren' om het installatieproces, volgens uw voorgaande keuzes, te starten.

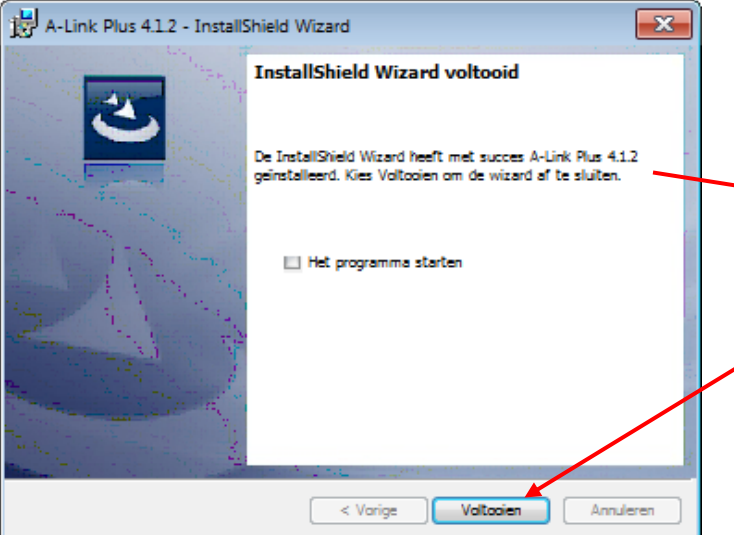

Eenmaal het installatieproces voltooid is krijgt u dit scherm te zien.

Selecteer daarna de keuze 'Voltooien'

RAS byba-sprl, Brugsesteenweg 257, 8500 Kortrijk

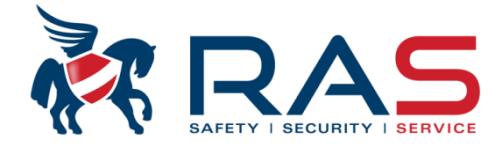

De A-Link Plus Software kan geopend worden via de snelkoppeling op het bureaublad of via

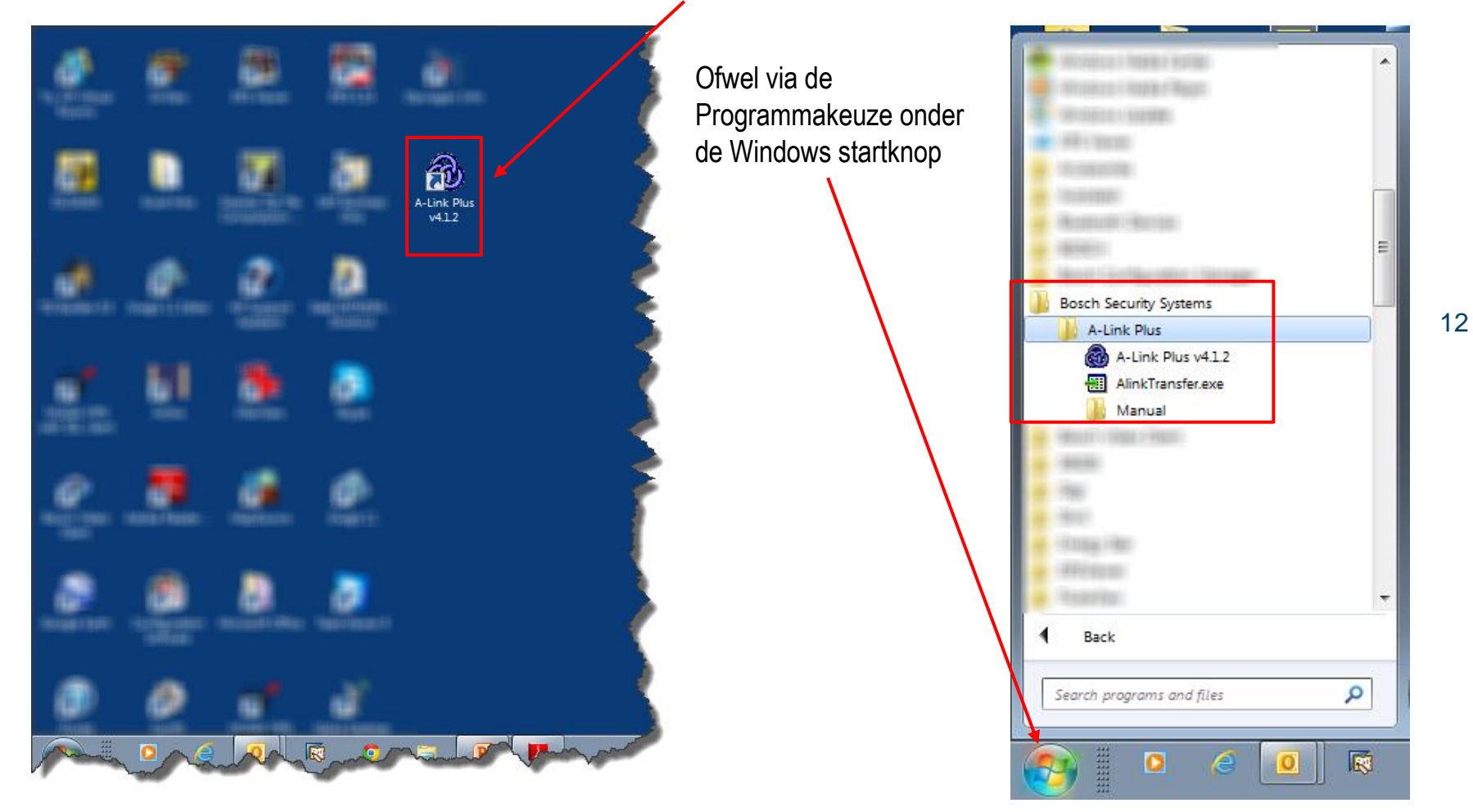

### www.rassecurity.com

RAS bvba-sprl, Brugsesteenweg 257, 8500 Kortrijk

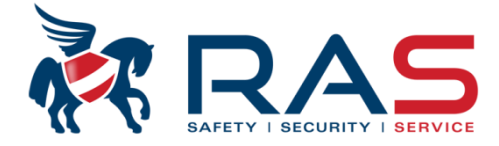

Na het opstarten van de A-Link Plus Software zal onderstaande loginscherm te zien zijn:

| Aanmelden           |           |                                                              |
|---------------------|-----------|--------------------------------------------------------------|
| Operator<br>Wachtw. |           |                                                              |
|                     |           |                                                              |
|                     | OK Annul. | Geef voor zowel het                                          |
|                     |           | 'Password' veld de<br>combinatie ADMIN in<br>(grote letters) |

Meer info rond het programmeren van de AMAX4000 centrale aan de hand van de A-Link Plus software is terug te vinden op de volgende presentatie.